ALLEGATO A

# DOMANDA DI AMMISSIONE

GUIDA PER L'A.A. 2024/2025

Come prima cosa collegati a NETTUNO https://registroelettronico.nettunopa.it/ammissioni/?id=116001

Scegli il livello del corso per cui intendi presentare domanda di ammissione

| rdinamento                             |                           |  |  |
|----------------------------------------|---------------------------|--|--|
| Corsi Accademici di Il Livello         | (Bienni) (A.A. 2022/2023) |  |  |
|                                        |                           |  |  |
| l<br>Canai Alaanada maini di Ullina Un |                           |  |  |

> Scegli il **corso** per cui intendi presentare domanda e poi conferma.

| Selezionare un corso                    | <br> |
|-----------------------------------------|------|
| PIANOFORTE (B.O.)                       |      |
| CANTO (B.O.)                            |      |
| SAXOFONO JAZZ (B.O.)                    |      |
| /IOLA DA GAMBA (B.O.)                   |      |
| ROMBA (B. O.)                           |      |
| CLAVICEMBALO E TASTIERE STORICHE (B.O.) |      |

2

## > Compila tutti i campi relativi ai tuoi dati anagrafici e personali e poi «Avanti».

| 2. SCHEDA D'AMMISSIONE                   |                                                      |                                                 |
|------------------------------------------|------------------------------------------------------|-------------------------------------------------|
| Deti Anegrafici                          |                                                      |                                                 |
| Nome studente - First name(s)?           | Cognome studente - Family name*:                     |                                                 |
| PAOLINO                                  | PAPERINO                                             |                                                 |
| Scsso - Gender':                         | Codice fiscale':                                     |                                                 |
| M ~                                      | <b>•••••••</b>                                       |                                                 |
| Pati Macela                              |                                                      |                                                 |
| Dan Macuta                               |                                                      |                                                 |
| Data di nascita - Date of birth*:        |                                                      |                                                 |
| 01/01/2000                               |                                                      |                                                 |
| Nazione di nascita - Country of birth*:  | Provincia nascita': State or province of birth       | Comune nascita*: Town of birth                  |
| ITALIA 🗸                                 | AG 🗸                                                 | Agrigento                                       |
| Cittadinanza in - Nationality':          |                                                      |                                                 |
| ITALIA                                   |                                                      |                                                 |
|                                          |                                                      |                                                 |
| Dati di residenza                        |                                                      |                                                 |
| Nazione - Country of residence':         | Provincia residenza': State or province of residence | Comune residenze': Town of residence            |
| ITALIA                                   | AG 🗸                                                 | Agrigento                                       |
| Cap residenza - ZIP code (Postal code)": | Indirizzo residenza e n. civico Street address?:     |                                                 |
| 40126                                    | Piezza Rossini 2                                     |                                                 |
|                                          |                                                      |                                                 |
| Dati Contatto                            |                                                      |                                                 |
| Telefono - Mobile ":                     | Mail contatto - Email address*:                      | Ripetere mail contatto - Re-type email address? |
| 669 9 9                                  | 0000                                                 | 0.000                                           |
|                                          |                                                      |                                                 |
|                                          |                                                      |                                                 |
| Arnudio                                  |                                                      | Avanti                                          |
|                                          |                                                      |                                                 |

> Seleziona e scrivi a proposito dei tuoi studi e titoli. Se non hai ancora il titolo di accesso devi comunque selezionarlo e specificare quale titolo otterrai, quando e dove.

| Preparazione all'esame. Audition preparation                                                          | TITOLO DI STUDIO                                                                                                    |
|----------------------------------------------------------------------------------------------------|----------------------------------------------------------------------------------------------------|
| Sono attol/a preparato/a da (indicare il nome dell'insegnante).     Mago Melino     Cono autodidatta. | Gono in possesso del diploma di Conservatorio o Diploma Accademico di primo Invillo(specificare tipo di diploma, nome del conservatorio e anno<br>eccademico).     Sono in possesso del diploma di scuola secondaria superiore (specificare il nome della scuola e l'anno scolastico).     Poletona di maturità acientifica: |
|                                                                                                    | Sono in possesso di diploma accatemico di lo Il livello o taurea (specificare tipo di diploma, nome dell'istituto e anno accademico).      Trannio di see jazz Bologna 2021/2022                                                                                                    |
| Arrolla Indieto                                                                                       | - Aved                                                                                                    |

3

4

# > Allega i documenti richiesti e poi «Avanti».

#### CARICA ALLEGATI

| l campi con * sono obbligatori, - <i>Fields with a * are required.</i>                                                                                                    |                                                                                                    |
|----------------------------------------------------------------------------------------------------|----------------------------------------------------------------------------------------------------|
| Documento d'identità (indicare tipo e numero oppure allegare una scansione o foto)<br>Passport or ID card (either enter type and number or attach scan/photo)                                                      |                                                                                                    |
| Tipo documento - Type of document*:<br>Carta d'identità - ID Card<br>Scadenza Documento* - Expiration date:<br>29/07/2023<br>Scansione del documento (fronte) - Scan Front:<br>Scegli file Nessun file selezionato | Gli studenti con cittadinanza non europea<br>devono allegare il <b>permesso di soggiorno</b><br>valido o la ricevuta di richiesta di rinnovo. |
| Titoli di studio:                                                                                                    |                                                                                                    |
| Allegare il file del titolo di studio:<br>Scegli file Nessun file selezionato                                                                                                    | Allegare documentazione rilevante (autocertificazione, traduzione italiana legale di titoli esteri):<br>Scegli file Nessun file selezionato   |
| Annulla                                                                                                    | Avanti                                                                                                    |
|                                                                                                    |                                                                                                    |
|                                                                                                    |                                                                                                    |

| CARICA ALLEGATI                 |        |
|---------------------------------|--------|
| Richiesta di preferenza         |        |
| Sfogla Nessun file selezionato. |        |
| Annulla Indietro Modifica       | Avanti |

## Scarica qui il modulo per la richiesta di preferenza del docente

5

 $\succ$ 

- Verifica che tutti i dati inseriti siano corretti, altrimenti clicca su «Modifica».
- Se tutti i dati sono esatti, spunta le caselle dell'autorizzazione al trattamento dei dati e clicca su «Conferma».

| <ul> <li>Autorizzo il trattamento dei miei dati personali ai sensi del D.LGS n. 196/2003.</li> <li>L'Amministrazione si impegna a rispettare il carattere riservato delle informazioni fornite. Tutti i otti saranno trattati esclusivamente per le finalità concesse e strumentali alle esigenze per cui sono richiesti, nel rispetto delle disposizioni vigenti.</li> <li>Dichiaro di essere consapevole che il conseguimento dell'idoneita' in sede di ammissione non comporta automaticamente l'iscrizione al conservatorio che e' subordinata agli effettivi posti disponibili (da determinarsi alla fine dell'anno accademico alla fine di ottobre)</li> </ul> |         |    |
|----------------------------------------------------------------------------------------------------|---------|----|
| Annulla Modifica                                                                                                    | Confern | na |

A seguito della conferma riceverai un'email per effettuare modifiche alla tua domanda di ammissione e si aprirà la schermata per i versamenti mediante **PagoPA**.

**PAGA SUL SITO** O CON LE APP del tuo Ente Creditore, della tua Banca o degli atri canali di pagamento. Potrai pagare con carte, conto corrente, CBILL.

**PAGA SUL TERRITORIO** in tutti gli Uffici Postali, in Banca, in Ricevitoria, dal Tabaccaio, al Bancomat, al Supermercato. Potrai pagare in contanti, con carte o conto corrente.

| Congratulazioni: la richiesta di ammissione on-line è stata inviata con successo.<br>ATTENZIONE: la mail di conferma potrebbe finire nella cartella di SPAM, verificare l'avvenuta ricezione. |                                      |
|----------------------------------------------------------------------------------------------------|--------------------------------------|
|                                                                                                    |                                      |
| Congratulations: your application has been successfully submitted.                                                                                                    |                                      |
| i effettuare immediatamente il versamento on-line tramite il circuito pagoPa premendo sul tasto "Paga Ora".                                                                                   | Paga Ora                             |
| ternativa puoi stampare il documento di pagamento ed effettuare il versamento tramite gli altri canali abilitati al circuito pagoPA (ricevitorie,                                             | Visualizza il documento di pagamento |

conferma dalla Segreteria Didattica.